# Procedura del controllo delle cure

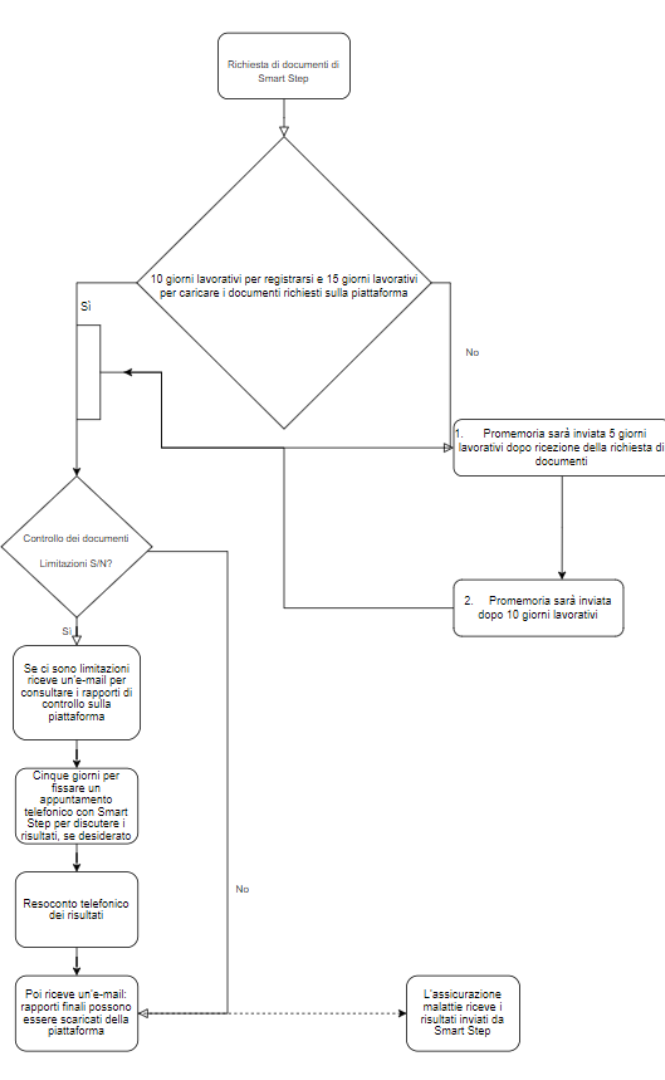

JAROWA

1

#### **E-MAIL RICHIESTA DI DOCUMENTI**

Documenti da inviare

(Numero del caso: Esempio\_Caso4455)

Gentili Clienti,

Il controllo della risoluzione del caso Esempio\_Caso4455 viene eseguito da SmartStep AG. Per l'elaborazione, abbiarno bisogno di ulteriori documenti.

Al fine di garantire un'elevato livello di sicurezza dei dati e un approccio strutturato al controllo sanitario, utilizziamo la piattaforma con teonologia di crittografia JAROWA. La preghiamo per questa ragione di trasmeterci i documenti necessari tramite la piattaforma JAROWA. La piattaforma verrà messa a sua disposizione per i prossimi 10 giorni.

Procedere come segue per accedere a JAROWA:

- 1. Attivi il suo account subito dopo aver ricevuto questa e-mail:
  - Cliccare sul tasto "Attivare l'account" in basso.
  - Utilizzare solo l'indirizzo e-mail tramite il quale le è stata inviata la notifica (Gli altri indirizzi e-mail non funzionano).
  - Impostare la password e accedere.

#### Attivare l'account

- Una volta effettuato l'accesso alla piattaforma, vedrà il numero del caso con la tua istituzione. Sotto il pulsante «Carica documenti vedrà le persone assicurate da controllare. Tenga presente che i documenti devono essere inviati entro 10 giorni tramite la piattaforma JAROWA.
- Dopo aver impostato una password e aver eseguito correttamente l'accesso, cliccare sempre sul tasto 'Login' per poter accedere nuovamente.

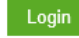

Ulteriori informazioni sono disponibili nel <u>manuale d'uso</u>. Ulteriori informazioni riguardanti la protezione dei dati della piattaforma JAROWA possono essere trovate nel seguente <u>link</u>.

Grazie mille per la collaborazione. Siamo a sua disposizione per eventuali domande.

Cordiali saluti

L'assicurazione malattia vi domanda per e-mail di trasmettere i documenti utilizzando la piattaforma protetta di JAROWA.

LAROWA

#### **CREARE UN NUVOVO ACCESSO**

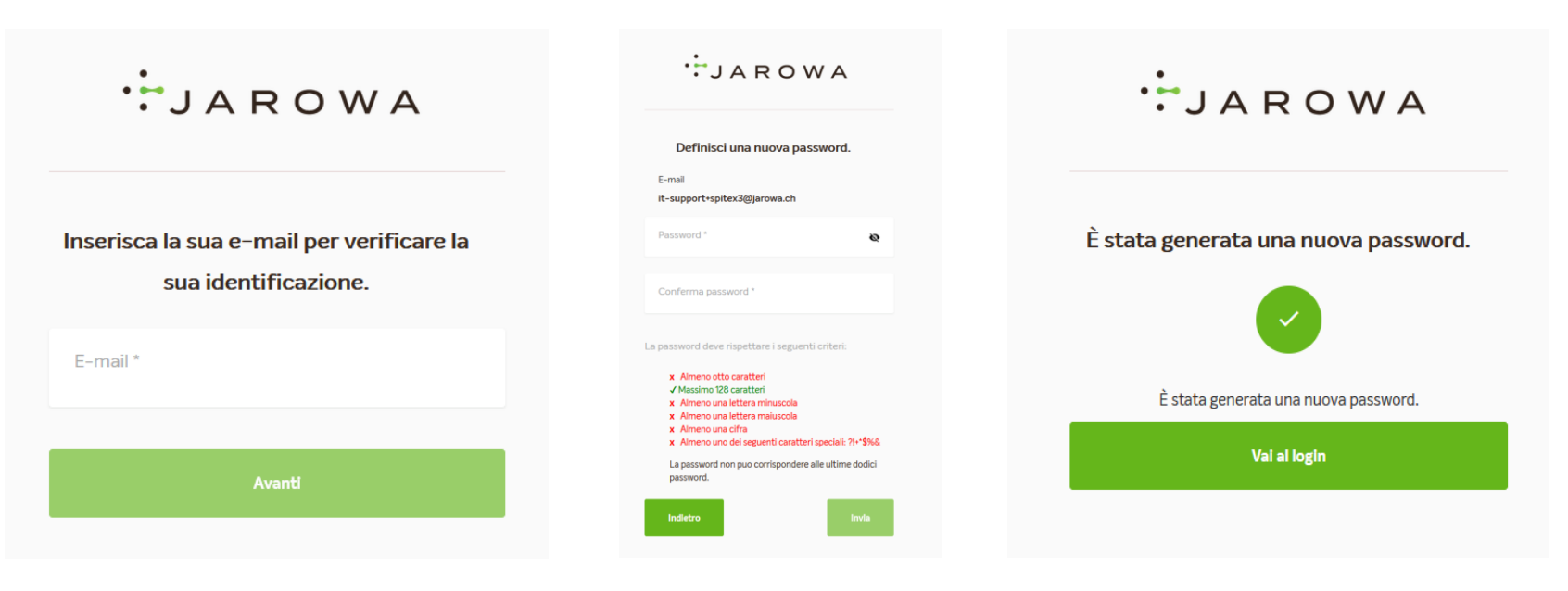

Immettere l'indirizzo e-mail sul quale è arrivato l'invito dei documenti – altri indirizzi non funzionano.

Definire la password.

LOGIN

| JAROWA  | ÷ЈА            | ROWA                        |
|---------|----------------|-----------------------------|
|         | A              | ccesso                      |
| Accesso | it-support     | +spitex3@jarowa.ch          |
| E-Mail  | Password       | (\$                         |
|         | Rie            | corda il mio login          |
| Avanti  |                | Accesso                     |
|         | Torna al login | Hai dimenticato la password |

Immettere l'indirizzo e-mail.

Immettere la password generata.

#### ACCETARE LE CONDIZIONI GENERALI E LE IMPOSTAZIONI DEI COOKIE

| Norme sulla pr | otezione dei dati                                                                                                    |
|----------------|----------------------------------------------------------------------------------------------------|
| Ø              | Condizioni generali di utilizzo per clienti Seana                                                                                                    |
| Cookies        |                                                                                                    |
| 6              | Cookie per il login (obbligatorio): questo cookie è necessario per accedere alla<br>plattaforma. Questo cookie non può pertanto essere disattivato.                                                                                                    |
|                | Cookie per analisi web (standard). Questi cookie vengono utilizzati per analizzare il<br>comportamento dell'utilizza della piattaforma (a des. ampiezza). Questi<br>dati vengono utilizzati da JAROMA per cittinizzare costantemente la piattaforma rei e<br>sue funzionaltà. I dati possono inotre supportare l'utilizzatore nella ricerca di soluzioni<br>per le richieste di assistenza. |
|                | Cookie per l'identificazione di errori in caso di assistenza: questi cookie (ad es. Sentry<br>IO) sono disattivati nelle impostazioni predofinite e possono essere attivati dill'utente<br>(ad es. in caso di assistenza). Con l'attivazione vengono messe a disposizione del team<br>di assistenza JAROWA informazioni tecniche dettagliate per l'identificazione delle                    |

Le impostazioni dei cookie vengono visualizzate. Alla prima registrazione deve accettare l'unica volta le condizioni generali e le impostazioni dei cookie.

I cookie obbligatori sono selezionati automaticamente. È necessario cliccare sul bottone verde «Accettare i cookie» per approvarli.

JAROWA

#### **INIZIARE CARICARE I DOCUMENTI**

| Dashboard                                                    |                                                                           |                                |                                       |                    |
|--------------------------------------------------------------|---------------------------------------------------------------------------|--------------------------------|---------------------------------------|--------------------|
| TUTTI GLI ORDINI                                             |                                                                           |                                |                                       |                    |
| Codice caso<br>Servizio                                      | Stato                                                                     | Partner o fornitore di servizi | Un altro partito                      | Attività & allarmi |
| <u>Esempio IT</u><br><u>Controlling Controlling – Spitex</u> | CONTATTO<br>Richiesta di documento inviata al f<br>Aggiornato: 04.01.2022 |                                | SPITEX O CASA DI RIPOSO<br>Esempio_IT | Carica do          |

Gli ordini sono mostrati. Cliccando sul bottone verde «Carica documenti» si vede il caso e i nomi dei clienti. Scaricare tutti i documenti per i clienti elencati.

Soltanto dopo aver scaricato i documenti può cliccare sui tre punti sulla destra per vedere i dettagli del caso.

3

#### **CARICARE I DOCUMENTI**

Indietro

|                             |                                  |                                | Carica docur                                        | nenti                                        |                               |            |  |
|-----------------------------|----------------------------------|--------------------------------|-----------------------------------------------------|----------------------------------------------|-------------------------------|------------|--|
| Elenco documenti da         | a caricare                       |                                |                                                     |                                              |                               |            |  |
| <sup>Tituki</sup><br>Sig.ra | Cognome<br>G. C.                 | Data di nacolta<br>22.11.1948  | Numers di previdenza<br>sociale<br>750.5555.5555.55 | Nummers d'assicutato<br>asdf4                |                               | Carlca qui |  |
| Taski<br>Sig.               | Copums<br>G. G.                  | Data di nancita<br>22.11.1948  | Numero di presidenza<br>polale<br>750.5555.5555.55  | Narreners d'autocrato<br>asdf4               |                               | Carica qui |  |
|                             | Beneficiario dei serviz<br>G. C. | a Data di nascita<br>22.11.194 | n Nur<br>8 soci<br>75                               | nero di previdenza<br>ale<br>0.5555.5555.555 | Nummero d'assicurato<br>asdf4 |            |  |
|                             | File obbligat                    | ori                            |                                                     |                                              |                               | •          |  |
|                             | Prescrizione                     |                                |                                                     |                                              | Carica                        |            |  |
|                             | Scheda di pianific               | azione servizi                 |                                                     |                                              | Carica                        |            |  |
|                             | KAI-MDS 0 SINLES                 | a ur unannte                   |                                                     |                                              | Canca                         | -          |  |

Avanti

I nomi dei clienti sono elencati: Premere il bottone «Carica qui» poi sono visualizzati i documenti richiesti.

Cliccare su «Carica» poi caricare i documenti del suo sistema informatico sulla piattaforma.

Se non tutti i documenti vengono caricati nello stesso passo, ma in un secondo momento, non dimenticare di disconnettersi in modo conforme tramite la "Panoramica incarico« (sopra a destra) e lì tramite «Disconnetti". Altrimenti, i dati che sono già caricati andranno persi.

### **CARICARE I DOCUMENTI**

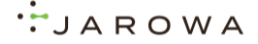

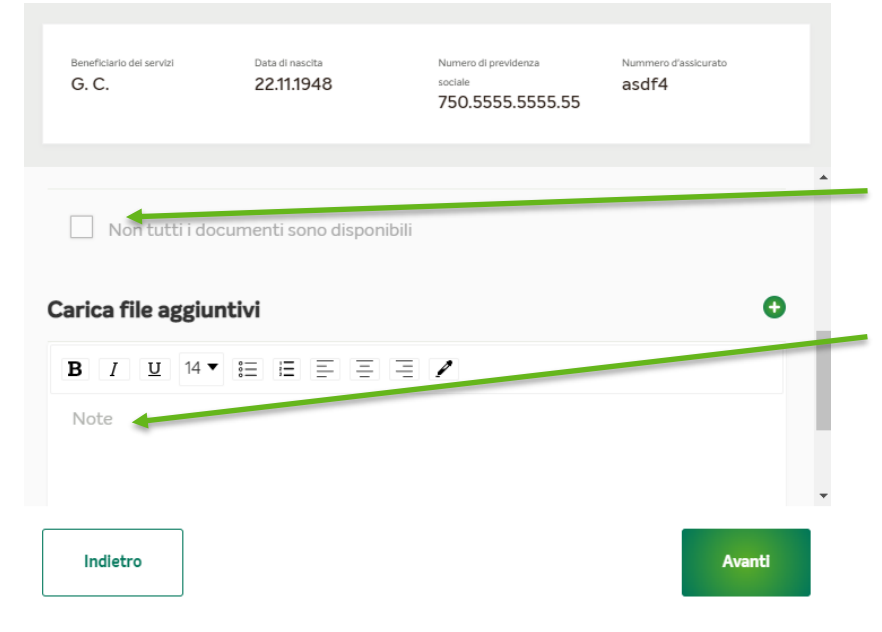

È possibile aggiungere altri documenti cliccando su + .

Se documenti richiesti non possono essere forniti, cliccare su "Non tutti i documenti sono disponibili".

Nel campo «Note» possono essere scritti informazioni aggiuntive sul caso.

Quando il caso di un cliente non può essere esaminato (deceduto, dimesso, presentazione successiva di documenti, ecc.) caricare un documento vuoto e scrivere il motivo nel campo "Osservazioni".

JAROWA

#### **INVIARE I DOCUMENTI**

| enco docum       | enti da caricare |                               |                                                     |                               |   |            | *     |
|------------------|------------------|-------------------------------|-----------------------------------------------------|-------------------------------|---|------------|-------|
| Titolo<br>Sig.   | Cognome<br>G. G. | Data di nascita<br>22.11.1948 | Numero di previdenza<br>sociale<br>750.5555.5555.55 | Nummero d'assicurato<br>asdf4 | ø | Carica qui |       |
| Titolo<br>Sig.ra | Cognome<br>G. C. | Data di nascita<br>22.11.1948 | Namero di previdenza<br>sociale<br>750.5555.5555.55 | Nummero d'assicurato<br>asdf4 | ٢ | Carica qui |       |
|                  |                  |                               |                                                     |                               |   |            |       |
|                  |                  |                               |                                                     |                               |   |            |       |
|                  |                  |                               |                                                     |                               |   | _          | €.    |
|                  |                  |                               |                                                     |                               |   |            | Invia |
|                  |                  |                               |                                                     |                               |   |            |       |
|                  |                  |                               |                                                     | ų.                            |   |            |       |
|                  |                  | Idocun                        | nenti sono stati invia                              | ti correttamente. 🔶           |   |            |       |
|                  |                  |                               | Neter                                               |                               |   |            |       |

Dopo aver caricato tutti i documenti, premere "Invia" sulla pagina panoramica. I documenti saranno inviati al esperto di controllo dell'assicurazione malattia.

In seguito vede la conferma che i documenti sono stati inviati con successo.

Per tornare alle pagina iniziale cliccare sul logo della cassa malattia o in alternativa sul pulsante «mostra la panoramica".

JAROWA

#### DASHBOARD

| Dashboard                                                                   |                                                                       |                                                                |                  |                                             |                                       |                    |        |
|-----------------------------------------------------------------------------|-----------------------------------------------------------------------|----------------------------------------------------------------|------------------|---------------------------------------------|---------------------------------------|--------------------|--------|
| TUTTI GLI ORDINI                                                            |                                                                       |                                                                |                  |                                             |                                       |                    |        |
| Codice caso<br>Servizio                                                     |                                                                       | Stato                                                          | Partner o        | fornitore di servizi                        | Un altro partito                      | Attività & a       | llarmi |
| Esempio IT<br>Controlling Controlling                                       | ng <u>– Spitex</u>                                                    | ACCETTATO<br>I documenti mancanti so<br>Aggiornato: 04.01.2022 | no stati ca      |                                             | SPITEX O CASA DI RIPOSO<br>Esempio_IT |                    | ÷      |
|                                                                             |                                                                       |                                                                |                  |                                             |                                       |                    |        |
| dice caso: Esempio_IT                                                       | Numero RCI                                                            | : Esempio_IT                                                   | Stato: Accettato |                                             |                                       | Ulteriori attività |        |
| rvizio: Controlling - Spit                                                  | ex / Controlling                                                      |                                                                |                  |                                             |                                       |                    |        |
| mitore di servizi 📧<br>nartStep AG<br>aroldstrasse 23<br>105 Zürich, ZH, CH | <ul> <li>SmartStep</li> <li>+41 44 444</li> <li>it-support</li> </ul> | 9 AG<br>44 44<br>•smartstep@jarowa.ch                          |                  |                                             |                                       |                    |        |
| Esempio_IT<br>Fornitore di servizi                                          | Ragione sociale<br>Esempio_IT<br>Lingua di corrispondenza             |                                                                |                  | Cognome<br>G. G.                            |                                       |                    |        |
|                                                                             | E-Mail della persona di o<br>info@smartstep.swis                      | ontatto<br>s                                                   |                  | Numero telefonico (ad e<br>•41 38 500 50 50 | is. +4158 )                           |                    |        |
|                                                                             | Registrazione del form                                                | itore di servizi                                               |                  |                                             |                                       |                    |        |
|                                                                             |                                                                       |                                                                |                  | ſ                                           | Service butti                         |                    |        |
| Documenti                                                                   |                                                                       |                                                                |                  | L                                           |                                       |                    |        |
| Messaggi 🚽                                                                  | Prescrizione                                                          | Nous Anti-                                                     | CARCATO 8.       | CARCATO DA                                  | 0                                     | <u>ل</u> ا         |        |
|                                                                             | Rapporti sull'and                                                     | Neue Anfrage.png                                               | 04.01.2022 11:35 | B B                                         | •                                     | と                  |        |

I dettagli dell'ordine vengono visualizzati premiando sui tre punti | :

Clicca sul logo dell'assicurazione malattia in alto a sinistra per tornare alla pagina iniziale. In alternativa, clicca sulla scheda «panoramica incarico» (in alto a destra) per tornare alla pagina iniziale.

Tutti i documenti caricati vengono visualizzati nella scheda «Documenti». Ed è qui per caricare manualmente dei documenti in un secondo momento.

 Nella scheda «Messaggi» possono essere inviati messaggi alla compagnia di assicurazione malattia e/o al esperto di controllo.

## JAROWA

#### **MESSAGGI**

| Codice caso: Esempio_IT                                                           | Numero RCC: Esempio_IT                                                                                                    | Stato: Accettato               |                                                                       | Ulteriori attività          |  |  |  |
|-----------------------------------------------------------------------------------|----------------------------------------------------------------------------------------------------|--------------------------------|-----------------------------------------------------------------------|-----------------------------|--|--|--|
| Servicie: Controlling – Spitex / Controlling                                      |                                                                                                    |                                |                                                                       |                             |  |  |  |
| Fornitore di servizi 🕮<br>SmartStep AG<br>Geroldstrasse 23<br>8005 Zürich, ZH, CH | <ul> <li>§ SmartStep AG</li> <li>v4144 444 44</li> <li>it-support+smartstep@jarowa.ch</li> </ul>                                                                                         | n                              |                                                                       |                             |  |  |  |
| Esempio IT<br>Fornitore di servizi                                                | Ragione sociale<br>Esempio_IT<br>Lingua di corrispondenza<br>Italiano<br>E-Mail della persona di contatto<br>info@smartstep swiss<br>Registrazione del fornitore di servizi<br>Accettata |                                | Cognome<br>G. G.<br>Numero telefonico (ad es. +415<br>•4138 500 50 50 | 8_)                         |  |  |  |
|                                                                                   |                                                                                                    |                                |                                                                       |                             |  |  |  |
| Documenti                                                                         | Sanitas Versicherung                                                                                                    | SmartStep AG                   | Tutti                                                                 | Scarica messaggi            |  |  |  |
| Messaggi                                                                          |                                                                                                    |                                |                                                                       |                             |  |  |  |
|                                                                                   | Inserisca qui il suo messaggio 🛛 🐬                                                                                                    | Inserisca qui il suo messaggio | A Inseria                                                             | ca qui il suo messaggio 🛛 🛛 |  |  |  |

Lo scambio tra gli esperti di controllo (Smartstep) e/o la compagnia di assicurazione malattia e voi avviene sotto «Messaggi».